# Portforward – opsætning af telefonadapter.

Denne vejledning til portforward vil også gælde for spil.

Normalt vil modemmets DHCP-server huske tidligere tilkoblede enheder og tildele dem de samme adresser. Dét er naturligvis forudsætningen for, at en portforwarding vil virke.

Til SIP telefoni SKAL der som oftest lave port forwarding for port 5060-5061 protokol UDP for den IP-adresse, som telefoni-adapteren har.

Telefoni-adapterens IP-adresse vil begynde med 192.168.110.x hvor x kan være mellem 10 og 254. Hvis der er åbnet for det, og hvis man kan finde ud af det, kan man give adapteren en fast adresse. Det kan ske på 2 måder:

- a) Man går ind på adapterens, enten ved en tilsluttet telefon, hvor man i en dialog med det talende interface på adapteren – alt efter fabrikat. Det kan eventuelt være, at den har en egen webside, altså på dens interface og definerer dér den faste IP-adresse. Dette skal så selvfølgelig vælges lige lidt højere end de enheder, der eventuelt først vil komme på, så der ikke er konflikt. f.eks. 192.168.110.40
- b) Man går ind på 3925'en egen webside (<u>http://192.168.110.1</u>) og fastlægger en fast IP-adresse for adapteren på grundlag af dennes MAC-adresse.

Gå ind på routerens web-side ved at skrive <u>http://192.168.110.1</u> i browserens kommandofelt.

| 🔧 http://192.168.110.1/ | $\mathcal{P} \star \leftarrow \star \mathcal{Q}$ |
|-------------------------|--------------------------------------------------|
|                         |                                                  |

Så åbnes følgende:

| uluilu<br>cisco |                            |                                         |
|-----------------|----------------------------|-----------------------------------------|
| Cisco           | EPC3925 EuroDocsis 3.0 2-  | PORT Voice Gateway                      |
|                 |                            |                                         |
| Status          |                            |                                         |
| DOCSIS WAN      |                            |                                         |
|                 |                            |                                         |
| Log In          |                            |                                         |
|                 | User Name:                 |                                         |
|                 | -                          |                                         |
|                 | Password:                  |                                         |
|                 | Language Selection Englis  | h 🔻                                     |
|                 | Log In                     |                                         |
|                 |                            |                                         |
| About           |                            |                                         |
|                 | Model:                     | Cisco EPC3925                           |
|                 | Vendor:                    | Cisco                                   |
|                 | Hardware Revision:         | 1.0                                     |
|                 | MAC Address:               | 44:58:29:c4:f7:d8                       |
|                 | Bootloader Revision:       | 2.3.0_R1                                |
|                 | Current Software Revision: | epc3925-ESIP-16-v302r125533-110811c     |
|                 | Firmware Name:             | epc3925-ESIP-16-v302r125533-110811c.bin |
|                 | Firmware Build Time:       | Aug 11 20:50:22 2011                    |
|                 | Cable Modem Status:        | Operational                             |
|                 | Wireless Network:          | Enable                                  |
|                 |                            |                                         |

og når du har trykket på knappen Log in uden først at skrive noget i User name og Password, får du følgende:

| Setup Wireless Se              | curity Access<br>Restricti                            | Applications<br>ions & Gaming                                                         | Administration                                  | Status Log OF |
|--------------------------------|-------------------------------------------------------|---------------------------------------------------------------------------------------|-------------------------------------------------|---------------|
| Management Reporting E         | ack Up & Restore                                      | Device Restart                                                                        |                                                 |               |
| Gateway Setup(WAN)             |                                                       |                                                                                       |                                                 |               |
| Internet Connection Type       | Connection Mode                                       | e: DHCP 🔻                                                                             |                                                 |               |
| МТО                            | MTU size:                                             | 0                                                                                     |                                                 |               |
| Gateway Access                 |                                                       |                                                                                       |                                                 |               |
| Local Access                   | Current User Nar                                      | me:                                                                                   |                                                 |               |
|                                | Change Current                                        | User Name to:                                                                         |                                                 |               |
|                                | Change Passwo                                         | rd to:                                                                                |                                                 |               |
|                                | Re-Enter New Pa                                       | assword:                                                                              |                                                 |               |
|                                | SECURITY WARI<br>the factory defau<br>highly recommen | NING - The password is cu<br>ult password. As a securit<br>ided that vou change the p | irrently set to<br>y measure, it is<br>assword. |               |
| Remote Access                  | Remote Manager                                        | ment: 🔘 Enable 🍭                                                                      | Disable                                         |               |
|                                | Management Por                                        | t: 8080                                                                               |                                                 |               |
| UPnP                           |                                                       |                                                                                       |                                                 |               |
|                                | UPnP:                                                 | Enable                                                                                | Disable                                         |               |
|                                |                                                       |                                                                                       |                                                 |               |
|                                |                                                       |                                                                                       |                                                 |               |
|                                |                                                       |                                                                                       |                                                 |               |
|                                |                                                       | Save Se                                                                               | ttings C                                        | ancel Changes |
| Du trykker dernæst på <b>S</b> | etup:                                                 |                                                                                       |                                                 |               |
| Setup Wireless Secu            | urity                                                 |                                                                                       |                                                 |               |
| Management Reporting Ba        | CKL                                                   |                                                                                       |                                                 |               |
|                                |                                                       |                                                                                       |                                                 |               |
| Setup Wireless Sect            | urity Access<br>Restriction                           | Applications<br>ns & Gaming                                                           | Administration                                  | Status Log OF |
|                                |                                                       |                                                                                       |                                                 |               |
| Quick Setup Lan Setup DD       | NS                                                    |                                                                                       |                                                 |               |
| Change Password                |                                                       |                                                                                       |                                                 |               |
|                                | User Name:                                            |                                                                                       |                                                 |               |
|                                | Change Password                                       | to:                                                                                   |                                                 |               |
|                                | Re-Enter New Pass                                     | sword:                                                                                |                                                 |               |
| WLAN                           | Wireless Network                                      | Contra Contra                                                                         |                                                 |               |
|                                | Wireless Network                                      | Enable Usable                                                                         | ,                                               |               |
|                                | Name (SSID):<br>Wireless Security                     | AN1-041/08                                                                            |                                                 |               |
|                                | Mode:                                                 | WPA-Personal                                                                          | •                                               |               |
|                                | Encryption:                                           | TKIP + AES 🔻                                                                          |                                                 |               |
|                                | Pre-Shared<br>Key:                                    | •••••                                                                                 |                                                 | Show key      |
|                                |                                                       |                                                                                       |                                                 |               |
|                                |                                                       | Save Settir                                                                           | ngs Canc                                        | el Changes    |

| Du klikker nu på <b>Lan Se</b>            | tup                                               |                                                                                                    |
|-------------------------------------------|---------------------------------------------------|----------------------------------------------------------------------------------------------------|
| Setup Wireless<br>Quick Setup Lan Setup   | Security Acce<br>Rest                             |                                                                                                    |
| Change Passwo                             | User Name:                                        |                                                                                                    |
| Og får:                                   |                                                   |                                                                                                    |
| Setup Wireless S                          | ecurity Access<br>Restrictions                    | Applications Administration Status Log Of<br>& Gaming                                                                            |
| Quick Setup Lan Setup E                   | DNS                                               |                                                                                                    |
| Network Setup (LAN)                       |                                                   |                                                                                                    |
|                                           | Local IP Address:                                 | 192 168 110 1                                                                                                    |
| Gateway IP                                | Subnet Mask:                                      | 255 255 255 0                                                                                                    |
|                                           | Warning: Changes to LA<br>devices. Some network o | N IP network settings may require reconfiguration of all attached<br>devices may be out of service until the change is detected. |
| Network Address<br>Server Settings (DHCP) | DHCP Server:                                      | enable Disable                                                                                                    |
| ,                                         |                                                   | Connected Devices Summary                                                                                                    |
|                                           |                                                   | Pre-assigned DHCP IP Addresses                                                                                                   |
|                                           | Starting IP Address:                              | 192.168. 110 . 10                                                                                                    |
|                                           | Maximum Number of<br>DHCP Users:                  | 245                                                                                                    |

#### Det der her er interessant er de to knapper:

| Connected Devices Summary      |  |
|--------------------------------|--|
| Pre-assigned DHCP IP Addresses |  |

**Connected Devices Summary** viser eksempelvis følgende billede. Det vil se anderledes ud på andre anlæg.

| Connected Devices<br>Summary |                         |                   |                   |
|------------------------------|-------------------------|-------------------|-------------------|
|                              | Connected Devices Summa | гу                |                   |
|                              | Connected to            | MAC Address       | Assign IP Address |
|                              | Eth-Switch Lan(1)       | 00:e0:4c:ea:a4:1e | 192.168.110.10    |
|                              | Eth-Switch Lan(3)       | 00:24:8c:07:82:d0 | 192.168.110.11    |
|                              | 802.11 RF (WiFi)(0)     | 00:25:d3:87:d0:bb | 192.168.110.12    |
|                              | Eth-Switch Lan(2)       | 00:14:38:e2:65:25 | 192.168.110.13    |
|                              |                         | Refresh           | Close             |

Her kan man altså se de Mac adresser og tilknyttede IP adresser, der er tilknyttet modemmet. Hvis man er i tvivl, hvilke MAC adresser, der er hvad, kan man gå ind på hjemmesiden: <u>http://www.coffer.com/mac\_find/</u> - og indtaste MAC-nummeret. Herpå vises hvilken enhed det er. Ved hjælp af en kommandopromt : Start – Kør – Cmd – Ipconfig , kan man få oplyst IP-adressen for de tilsluttede computere.

## **Pre-assigned DHCP IP Addresses**

giver adgang til en dialogboks, hvor man kan oprette en fast lokal IP-adresse til f.eks. en ekstern IPtelefoni adapter (som ikke er den indbyggede adapter).

| Pre-assigned DHCP<br>IP Addresses |                                                                                            |
|-----------------------------------|--------------------------------------------------------------------------------------------|
|                                   | Pre-assigned DHCP IP Addresses                                                             |
|                                   | Assign to IP:                                                                              |
|                                   | MAC Address IP Address Status                                                              |
|                                   | 00:24:8c:07:82:d0 <-> 192.168.110.11 Active<br>00:25:d3:87:d0:bb <-> 192.168.110.12 Active |
|                                   | 00:e0:4c:ea:a4:1e <-> 192.168.110.10 Active 🔻                                              |
|                                   | Remove Static IP                                                                           |

Man udfylder de felter, der her er markeret med gult. F.eks. således:

| Pre-assigned DHCP IP Addresses              |
|---------------------------------------------|
| MAC Address: 00:e0:4c:ea:a4:1e              |
| Assign to IP: 192 . 168 . 110 . 20          |
| Add Static IP                               |
| MAC Address IP Address Status               |
| 00:24:8c:07:82:d0 <-> 192.168.110.11 Active |
| 00:25:d3:87:d0:bb <-> 192.168.110.12 Active |
|                                             |

Og klikker på Add Static IP.

Herefter er adressen 192.168.110.20 reserveret til adapter, og billedet ser nu således ud:

| Pre-assigned DHCP<br>IP Addresses |                                                 |
|-----------------------------------|-------------------------------------------------|
|                                   | Pre-assigned DHCP IP Addresses                  |
|                                   | MAC Address: 00:00:00:00:00                     |
|                                   | Assign to IP:                                   |
|                                   | Add Static IP                                   |
|                                   | MAC Address IP Address Status                   |
|                                   | 00:24:8c:07:82:d0 <-> 192.168.110.11 Active     |
|                                   | 00:25:d3:87:d0:bb <-> 192.168.110.12 Active     |
|                                   | 00:e0:4c:ea:a4:1e <-> 192.168.110.20 Reserved T |
|                                   | Remove Static IP                                |

Jeg kan derefter gå tilbage ved at trykke på knappen **Close Window nederst** og oprette **Port Forwarding** for adressen, der er reserveret. I *eksemplet* her altså for **192.168.110.20** 

| Cisco                                     | ) EPC3925 EuroDocsis                            | 3.0 2-PORT Void                               | ce Gateway                                                          |                         |
|-------------------------------------------|-------------------------------------------------|-----------------------------------------------|---------------------------------------------------------------------|-------------------------|
| Setup Wireless Set                        | curity Access<br>Restrictions                   | Applications<br>& Gaming                      | Administration Status                                               | s Log OFF               |
| Quick Setup Lan Setup DE                  | DNS                                             |                                               |                                                                     |                         |
| Network Setup (LAN)                       |                                                 |                                               |                                                                     | Help                    |
|                                           | Local IP Address:                               | 192 . 168                                     | . 110 . 1                                                           |                         |
| Gateway IP                                | Subnet Mask:                                    | 255 255                                       | . 255 . 0                                                           |                         |
|                                           | Warning: Changes to LA<br>devices. Some network | N IP network settings<br>devices may be out o | may require reconfiguration of<br>f service until the change is def | all attached<br>tected. |
| Network Address<br>Server Settings (DHCP) | DHCP Server:                                    | Enable (                                      | Disable                                                             |                         |
| 2                                         |                                                 | Connec                                        | ted Devices Summary                                                 |                         |
|                                           |                                                 | Pre-as                                        | signed DHCP IP Addresses                                            |                         |
|                                           | Starting IP Address:                            | 192.168. 110                                  | . 10                                                                |                         |
|                                           | Maximum Number of<br>DHCP Users:                | 245                                           |                                                                     |                         |

Jeg skal have fat i et andet menupunkt, nemlig **Applications & Gaming**:

## og får dette billede:

| Setup V        | Vireless      | Security     | Access<br>Restrictions | Applications<br>& Gaming | Administration | Status Log | 0 |
|----------------|---------------|--------------|------------------------|--------------------------|----------------|------------|---|
| Port Filtering | Port Ran      | ge Forwardin | g Port Range T         | riggering DMZ            |                |            |   |
|                | Port Filterin | ıg           |                        |                          |                |            |   |
|                |               |              | Start Port             | End Port                 | Protocol       | Enable     |   |
|                |               |              | 0                      | 0                        | Both 💌         |            |   |
|                |               |              | 0                      | 0                        | Both 💌         |            |   |
|                |               |              | 0                      | 0                        | Both 🔻         |            |   |

Og du skal straks videre til Port Range Forwarding.

Det er nemlig en fælde, at du først står på **Port Filtering**. Hvis du sætter port filtering op for de samme porte, som du vil lave port forwarding på, så smider du nemlig i realiteten al den trafik væk, som du ville forwarde.

### Tilbage til Port Range Forwarding. Den udfyldes således:

| Setup \        | Nireless     | Security   | Access<br>Restric | tions   | Appli<br>& Ga | cations<br>ming | Administration | Status | Log      |
|----------------|--------------|------------|-------------------|---------|---------------|-----------------|----------------|--------|----------|
| Port Filtering | Port Range   | e Forwardi | ng Port R         | lange T | riggering     | g DMZ           |                |        |          |
| Port Rang      | e Forwarding |            |                   |         |               |                 |                |        |          |
|                |              |            | Port              | Range   |               |                 |                |        |          |
|                |              | 1.00       | Start             |         | End           | Protocol        | IP Address     | Er     | able     |
|                |              |            | 5060 to           | 50      | 61            | UDP 👻           | 192.168.110.20 |        | <b>V</b> |
|                |              |            | 0 te              | , 0     |               | Both 🔻          | 0.0.0.0        |        |          |
|                |              |            | 0 +/              | . 0     |               | Both 🔻          | 0 0 0 0        |        |          |

Der skal udfyldes 5 ting – fra venstre mod højre:

- Start port
- Slut port
- Protokol (kan være TCP, UDP eller begge), vælg UDP
- Den lokale IP-adresse for boksen
- Og flueben i Enable

Og endelig skal du scrolle ned til bunden af billedet og trykke på Save Settings:

| 0 | to | 0 | Both 👻        | 0.0.00 |                |  |
|---|----|---|---------------|--------|----------------|--|
| 0 | to | 0 | Both 🔻        | 0.0.00 |                |  |
| 0 | to | 0 | Both 🔻        | 0.0.00 |                |  |
| 0 | to | 0 | Both 🔻        | 0.0.00 |                |  |
|   |    | - | $\sim$        |        |                |  |
|   |    |   | Save Settings | Car    | Cancel Changes |  |
|   |    |   |               |        |                |  |

for at få det til at virke.

Og husk så:

Trafikken til computere skal ikke gå gennem ip-telefoni-adapteren, også selv om den siges at være en router med prioritering af trafikken og meget andet "godt".

Der vil sandsynligvis opleves en forringelse af hastigheden.

Dels bruger en ekstern adapter for ca. 100 kr. strøm om året. Det sparer man ved at anvende evercall via den indbyggede adapter.

Tjek dette billede, der viser rigtigt (gul) og forkert (rød):

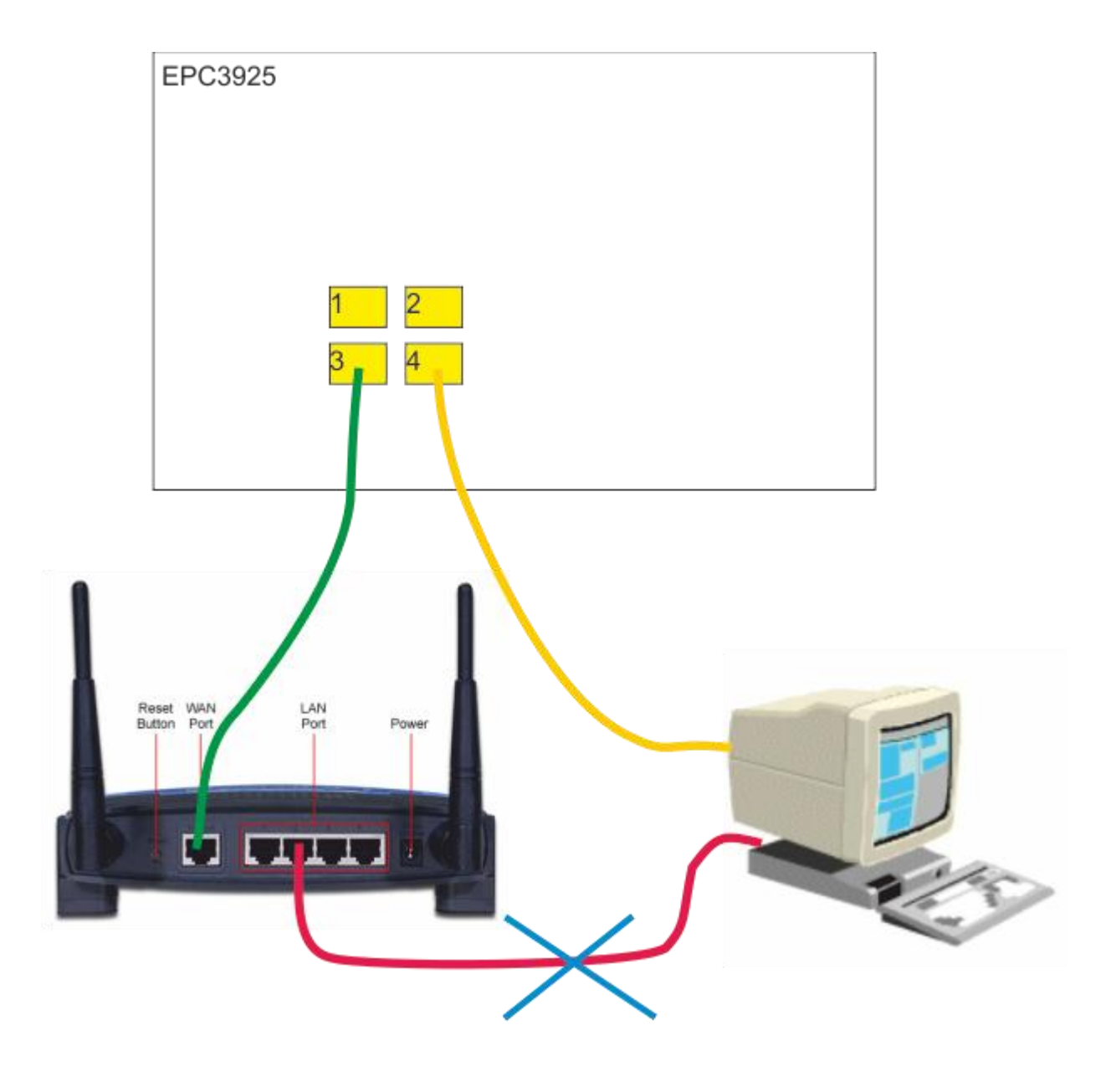